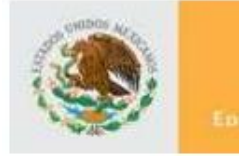

SEP

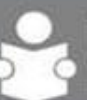

INSTITUTO NACIONAL PARA LA EDUCACIÓN DE LOS ADULTOS

## Sistema de Automatizado de Exámenes en Línea "SAEL"

# Manual de Usuario Aplicador

Versión 1.0.0

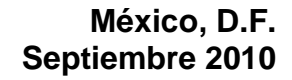

SAEL

SUBDIRECCIÓN DE NORMATIVIDAD Y EVALUACIÓN

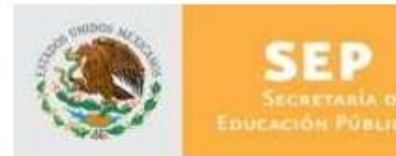

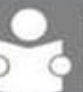

## INFORMACIÓN DE ESTE DOCUMENTO

| Características         |                                       |
|-------------------------|---------------------------------------|
| Título                  | Manual de Usuario                     |
| Versión                 | 1.0.0                                 |
| Propósito del Documento | Describir la forma de uso del sistema |

| Aprobado por | Nombre             | Firma | Fecha       |
|--------------|--------------------|-------|-------------|
| Autor        | Verónica del Toral |       | 24-sep-2010 |
| INEA         |                    |       |             |
| Usuario      |                    |       |             |

| Versión | Revisado por<br>(sólo iniciales) | Fecha | Comentarios |
|---------|----------------------------------|-------|-------------|
|         |                                  |       |             |

La información contenida en este documento, es *Propiedad del Proyecto* por lo que no deberá ser divulgada, duplicada o dada a conocer, parcial o totalmente, fuera de alcance del Proyecto sin una autorización por escrito.

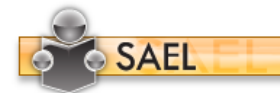

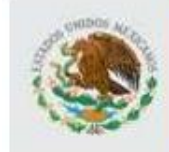

SEP Secretaria de Educación Pública

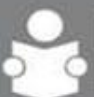

### TABLA DE CONTENIDO

| 1 | UTI | LIZACIÓN DEL MANUAL            | 4  |
|---|-----|--------------------------------|----|
|   | 1.1 | Apoyos visuales                | 4  |
|   | 1.2 | Glosario de acrónimos y siglas | 4  |
| 2 | OB  | JETIVO                         | 4  |
| 3 | ING | GRESO A LA APLICACIÓN          | 5  |
|   | 3.1 | Cambiar Contraseña             | 5  |
|   | 3.2 | Parámetros de acceso           | 7  |
| 4 | PAI | NTALLA DE INICIO               | 7  |
| 5 | CL  | AVES DE ACCESO A EXAMEN        | 8  |
| 6 | OP  | ERACIÓN                        | 10 |

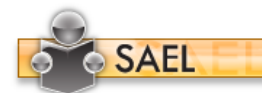

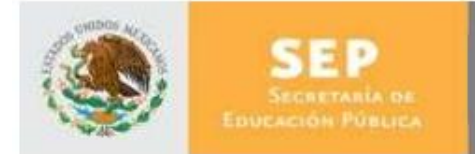

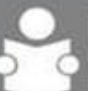

INSTITUTO NACIONAL PARA LA EDUCACIÓN DE LOS ADULTOS

## 1 UTILIZACIÓN DEL MANUAL

1.1 Apoyos visuales

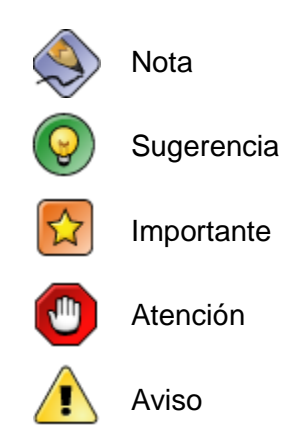

#### 1.2 Glosario de acrónimos y siglas

| Término      | Descripción                                                                                                    |  |
|--------------|----------------------------------------------------------------------------------------------------|--|
| SAEL         | Sistema de Administración de Exámenes en Línea                                                                                   |  |
| CUSE         | Coordinador de Unidad de Servicios Especializados                                                                                |  |
| RFE          | Registro Federal del Estudiante                                                                                                  |  |
| Navegador    | Software que permite al usuario recuperar y visualizar<br>documentos de hipertexto desde servidores web a<br>través de Internet. |  |
| Alfanumérico | Hace referencia al conjunto de caracteres numéricos y alfabéticos de los cuales dispone una computadora.                         |  |

#### 2 OBJETIVO

Dar a conocer a los usuarios finales las características y funcionamiento del Sistema de Administración de Exámenes en Línea, facilitando la tarea del conocimiento, uso y aprendizaje de las mismas.

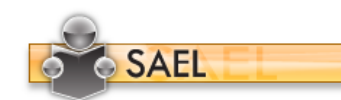

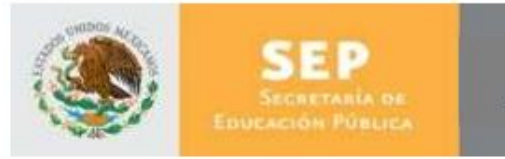

DIRECCIÓN DE ACREDITACIÓN Y SISTEMAS

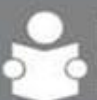

## 3 INGRESO A LA APLICACIÓN

Para ingresar a la aplicación SAEL, es necesario abrir una ventana del navegador Microsoft Internet Explorer 6.0 o superior y enseguida teclear la siguiente dirección: http://sael.inea.gob.mx/

Una vez hecho esto aparecerá la siguiente ventana en el navegador del explorador:

| NACIONAL PARA<br>LA EDUCACIÓN<br>DE LOS ADULTOS |      | SEP                       |
|-------------------------------------------------|------|---------------------------|
|                                                 | -    | ACCESO AL SISTEMA         |
|                                                 | SAEL | Ingrese sus Credenciales: |
|                                                 |      | Nombre de Usuario :       |
|                                                 |      | Contraseña :              |
|                                                 | U    | Aceptar                   |
|                                                 | 13   | Acepta                    |
|                                                 |      | Contraseña :              |
|                                                 |      |                           |
|                                                 |      |                           |

Una vez dentro de esta ventana, el usuario deberá teclear el usuario y contraseña correspondientes, estos le fueron proporcionados vía correo electrónico y conciernen al RFE del usuario "Aplicador" que accederá a la aplicación.

#### 3.1 Cambiar Contraseña

La primera vez que un usuario entra en la aplicación, se le solicitará que proporcione una nueva contraseña en la ventana siguiente:

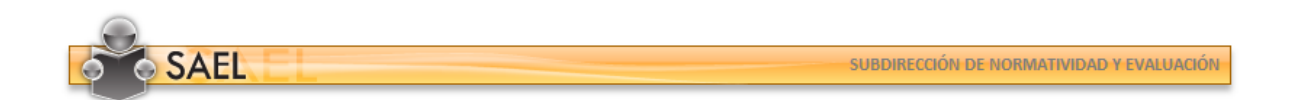

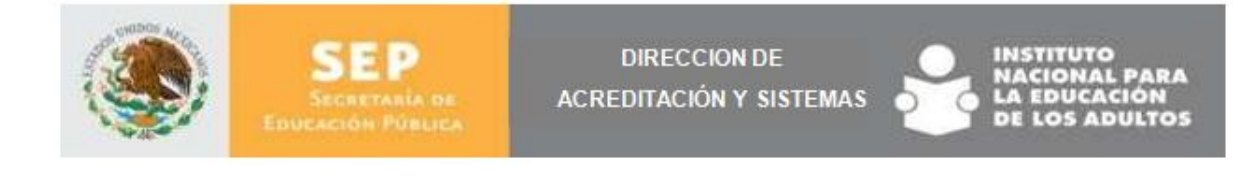

| NACIONAL PARA<br>LA EDUCACIÓN<br>DE LOS ADULTOS |      |                                    |
|-------------------------------------------------|------|------------------------------------|
|                                                 | CA   | AMBIAR CONTRASEÑA                  |
|                                                 | SAEL | DEL TORAL ALVARADO VERÓNICA ISABEL |
|                                                 |      | Contraseña Actual :                |
|                                                 |      | Nueva Contraseña :                 |
|                                                 |      | Confirmar Contraseña :             |
|                                                 | U.   | Aceptar                            |
|                                                 | 0    | Vcobps                             |
|                                                 |      | Confirmar Contraseña :             |
|                                                 |      | Nueva Contraseña :                 |
|                                                 |      |                                    |

Una vez dentro de esta ventana el usuario deberá indicar en el primer cuadro de texto su RFE y en los siguientes campos la nueva contraseña que contenga un mínimo de seis caracteres alfanuméricos. Con esta acción el usuario contará con una contraseña individual y única que le permitirá acceder a la aplicación.

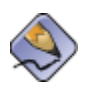

Siempre que se crea un usuario o se realiza un reset de la contraseña, invariablemente se inicia con su RFE (contraseña) del usuario y se utilizan letras mayúsculas (EJ. USUARIO: DIS0000003 CONTRASEÑA: TOAV830131SF6)

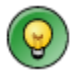

Anote en un lugar seguro la nueva contraseña, no la transfiera y en caso de extraviarla solicite su reseteo al "Administrador INEA" o al "Administrador Estatal", para volver a ingresar con el RFE con el que ingresó en la primera ocasión.

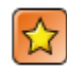

Cualquier uso inadecuado con la contraseña, será únicamente responsabilidad del propietario.

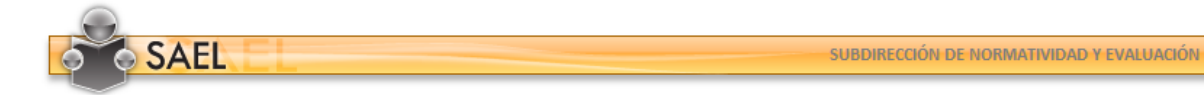

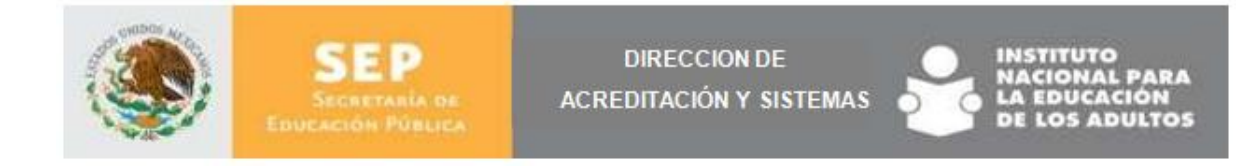

#### 3.2 Parámetros de acceso

El usuario puede tener diversos roles, por ende, éste debe indicar el tipo de rol "Aplicador". Al finalizar, deberá confirmar pulsando el botón "Aceptar". En caso de tener sólo asignado el rol "Aplicador" esta pantalla se omitirá e ingresará directamente a la aplicación una vez que haya ingresado la contraseña.

| PAR  | RÁMETROS DE ACCESO                                    |
|------|-------------------------------------------------------|
| SAEL | Seleccione el Rol con el que desea accesar:           |
|      | Rol(es) de usuario:Roles                              |
|      | Seleccione el Instituto Estatal al que desea accesar: |
|      | Instituto Estatal:Instituto Estatal                   |
|      | Aceptar                                               |
|      | Aceptar                                               |
| 112  |                                                       |

#### 4 PANTALLA DE INICIO

Una vez que el usuario Aplicador ingrese a la aplicación podrá visualizar una pantalla con las siguientes opciones:

- A. Iconos de Inicio y Salir
- B. Nombre del Usuario
- C. Menú Funcional
- D. Pantalla de contenido

| SAEL                      |                         |                                    |         |                        |     |
|---------------------------|-------------------------|------------------------------------|---------|------------------------|-----|
| SISTEMA DE ADMINISTRACIÓ  | IN DE EXÂMENES EN LÍNEA |                                    | Bienv   | enido: VERÓNICA DEL TO | RAL |
| Administración            | Plazas con Acceso del   | Aplicador                          |         |                        |     |
| Claves de Acceso a Examen | Búsqueda                |                                    |         | Q                      | ^   |
|                           | Búsqueda por Nombre :   |                                    |         | Q,                     |     |
|                           | Aplicador :             | DEL TORAL ALVARADO VERÓNICA ISABEL | Fecha : | 24/09/2010             |     |

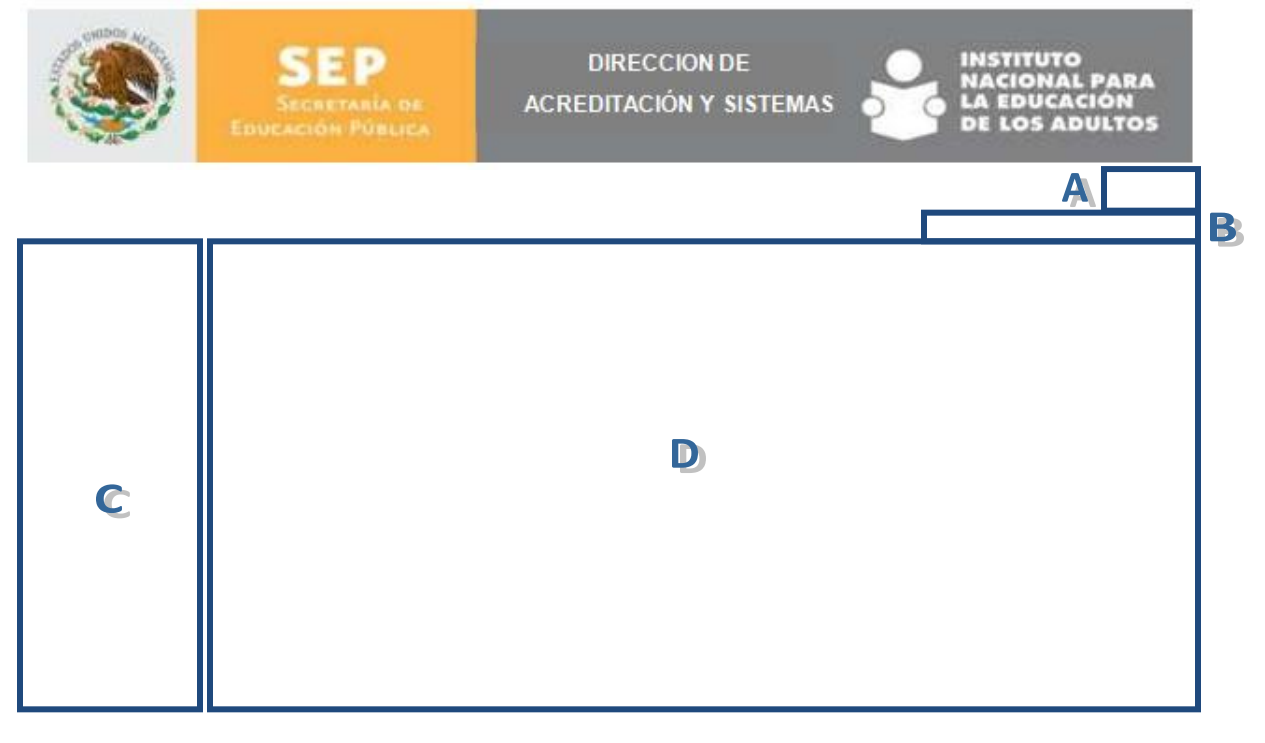

Dentro de la pantalla del contenido puede hacer uso del paginado para visualizar los siguientes datos. Además, puede dar clic sobre los títulos de las columnas y la información se acomodará alfabéticamente.

## 5 CLAVES DE ACCESO A EXAMEN

El Aplicador puede visualizar las Claves de acceso de los exámenes, esta opción la podrá consultar en el menú de Administración, al pulsar la opción "Claves de Acceso a Examen".

| SISTEMA DE ADMINISTRACI   | UN DE EXAMENES EN LINEA                                                                                                    |              |                        |                   | Bienv  | enido: VERONICA DE | EL TOR |
|---------------------------|----------------------------------------------------------------------------------------------------|--------------|------------------------|-------------------|--------|--------------------|--------|
| Administración            | Plazas con Acc                                                                                                    | eso del Apli | cador                  |                   |        |                    |        |
| Claves de Acceso a Examen | Búsqueda —                                                                                                    |              |                        |                   |        |                    | Q      |
|                           | Búsqueda por No                                                                                                    | mbre :       |                        |                   |        |                    | Q      |
|                           | Aplicador :                                                                                                    | DEI          | TORAL ALVARADO VER     | ÓNICA ISABEL      | Fecha: | 24/09/2010         |        |
|                           | VER REPORTE                                                                                                    | ID           | NÚMERO                 | PLAZA COMUNITARIA |        | INSCRIPCIONES      | CUP    |
|                           | Ê                                                                                                    | 1629         | I-09-008-02            | 19 DE SEPTIEMBRE  |        | 0                  | 0      |
|                           |                                                                                                    | 1602         | I-09-001-02            | AQUILES SERDAN    |        | 0                  | 0      |
|                           | -                                                                                                    | 1623         | I-09-043-02            | ARENAL            |        | 0                  | 0      |
|                           |                                                                                                    | 5818         | 123                    | VIVEROS           |        | 0                  | 12     |
|                           | li în centre de la centre de la | 5361         | I-09-003-07            | xochimilco        |        | 0                  | 0      |
|                           | H 4 <u>1</u> Þ H                                                                                                    | Registros    | por página : <b>10</b> |                   |        | Total de Registro  | os : 5 |

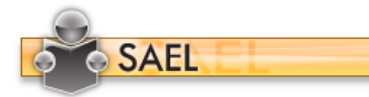

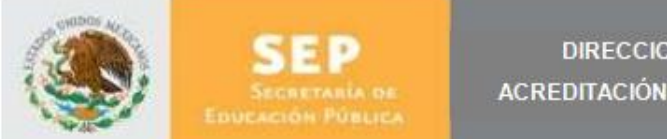

DIRECCION DE ACREDITACIÓN Y SISTEMAS

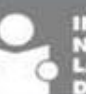

Para consultar los datos, el Aplicador deberá dar clic en el ícono "Ver Reporte" que le corresponde a cada Plaza Comunitaria (Programada) y se listarán los exámenes que presentarán los diferentes usuarios.

| eporte de Educando          | s Inscritos a Exámenes             |               |                                         |                                         |
|-----------------------------|------------------------------------|---------------|-----------------------------------------|-----------------------------------------|
| Aplicador :                 | DEL TORAL ALVARADO VERÓNICA ISABEL | Fecha:        | 22/09/2010                              |                                         |
| Plaza :                     | xochimilco Dirección :             |               | PEDRO RAMÍREZ DEI<br>SAN ANTONIO, CP: : | L CASTILLO S/N, Col. BARRIO DE<br>16000 |
| FOLIO EDUCANDO              | MATRÍCULA NOME                     | RE DEL EXAMEN | HORARIOS                                | USUARIO PASSWORD                        |
| o hay Registros de Inscripo | ción.                              |               |                                         |                                         |
| 14 4 1 🕨 🕅 Re               | gistros por página : <b>10</b>     |               |                                         | Total de Registros : <b>0</b>           |

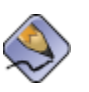

Sólo se mostrarán listados los exámenes que estén pendientes de presentarse y 30 min antes del examen, los que se encuentren asignados al modelo que se indica y los exámenes con calificación reprobatoria hasta después de 7 días.

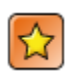

Por cuestiones de seguridad, si un Aplicador ya consultó la clave, ya no la podrá consultar nuevamente, por ello, deberá anotar en un lugar seguro o en su defecto consultarlos al "Administrador Estatal".

Si el Aplicador desea realizar una búsqueda específica, tan sólo será necesario ingresar el dato y dar clic en el ícono de lupa que le corresponda. Y se listarán las coincidencias encontradas y se mostrarán de la siguiente forma:

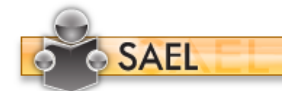

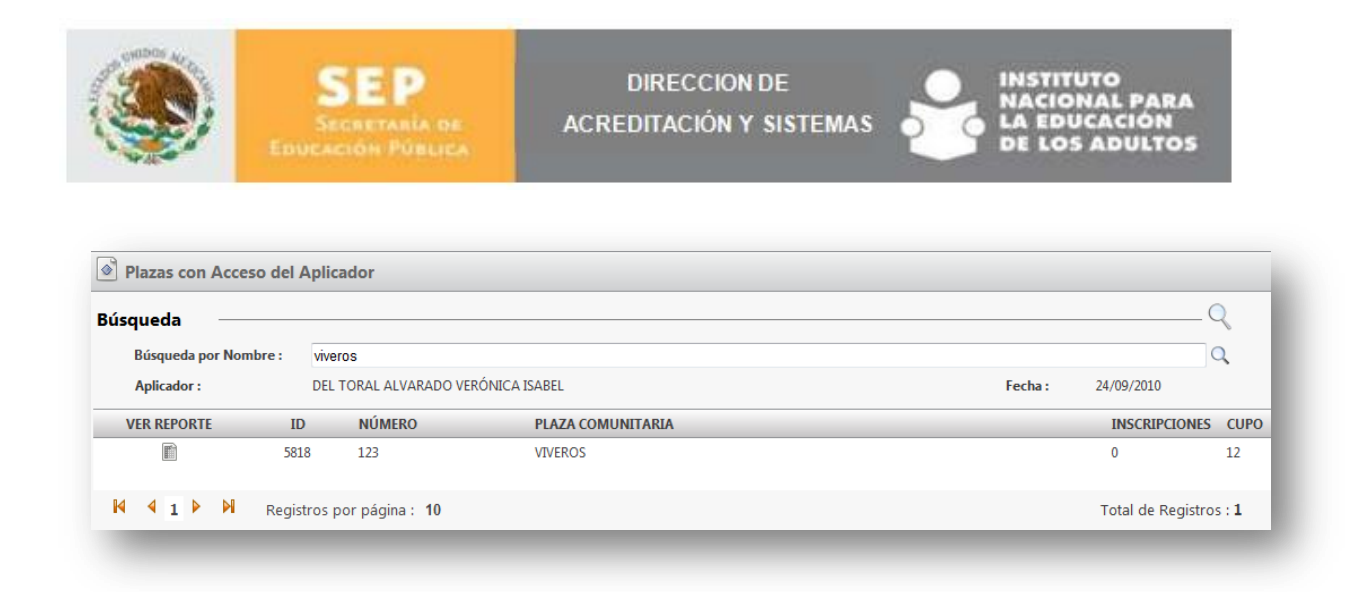

### 6 OPERACIÓN

El Aplicador podrá cambiar su contraseña en la opción que está dentro del menú "Operación". Al ingresar se mostrará automáticamente la Matrícula, deberá ingresar la Contraseña anterior e indicar la nueva, anexando una rectificación de ésta.

| SISTEMA DE ADMINISTRA | UIUN DE EARMENES EN LINEA     |                    | Bienvenido: VERONICA DEL TORA |
|-----------------------|-------------------------------|--------------------|-------------------------------|
| Administración        | Cambio de Contraseña          |                    |                               |
| Operación             | Actualización de Contrase     | ña                 |                               |
| Cambio de Contraseña  | Matrícula :                   | DIS0000003         |                               |
|                       | Contraseña Anterior :         |                    |                               |
|                       | Contraseña Nueva :            |                    |                               |
|                       | Confirmación Contraseña Nueva |                    |                               |
|                       |                               | Confirmar Cancelar |                               |
|                       |                               |                    |                               |
|                       | 4                             |                    |                               |
|                       |                               |                    |                               |
|                       |                               |                    |                               |
|                       |                               |                    |                               |
|                       |                               |                    |                               |
|                       |                               |                    |                               |
|                       |                               |                    |                               |
|                       |                               |                    |                               |
|                       |                               |                    |                               |
|                       |                               |                    |                               |

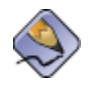

Al Confirmar este cambio de contraseña y una vez que el Técnico Docente salga de la aplicación ya deberá re-ingresar con esta nueva Contraseña.

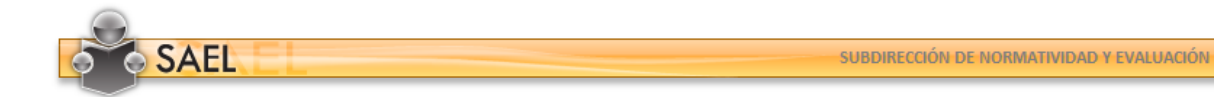